## Tuto usage de acrobat pour signer les documents fédéraux via le web avec sa Beid

## Distribution: Mint 13, Ubuntu 12,04 LTS programmmes et versions utilisés: FIREFOX 21,23 (synaptic sinon sur /utilisateur) Acrobat reader 9,5,5 lecteur cartes EID Kompozer (pour le rendering) 1 carte identité dans le lecteur , id ok --> onglet certificats -- > valider les certificats id+sign 2 installer KOMPOZER via synaptic 3 installer ACROBAT 9,5 attention si il fut déjà installé antérieurement supprimer les réglages dans le dossier utilisateur en fichiers cachés .adobe dossier Acrobat ! 4 vérifier que le viewer et le middleware soient dans les dernières version (view 4.0.4.r146 et MW 4.0.4.r1253 ok) 5 ouvrir ACROBAT pour insérer PKCS11 (vu que adaube ne connait que ses certifs) Documents --> security settings Attach module -- > /usr/lib/libbeipkcs11.so roaming account (comme la doc minfin) importer SPF.fdf add contact to list of trust --> spf finances & root --> trust --> valider certificat as trust root Edit -->Préférences -international-- > french (ici marche pas) - internet --> Browser [ firefox ] ou chemin libre ! HTML rendering -->/usr/lib/kompozer -security --> décocher tout - pref advanced - verification - use doc specification -current time -creation - enab review--> NEVER prevent sign--> NEVER -Security ehanced --> tout decocher -Trust manager --> décocher allow opening et load trust - Tracker --> décocher enable rss Redémarrer acrobat tout en laissant beid ouvert et voilà ici çà gaze ! O!

lorsqu'on signe il demande une fois le code ID il demande le nom pour l'enregistrement définitif ! Puis redemande le code et affiche la validation de signature pour la signature spf RAF.